# Microsoft Outlook 2010 [IMAP 設定編]

## STEP1

Outlook2010を起動し、左上のメニュー表示から【ファイル】をクリックします。

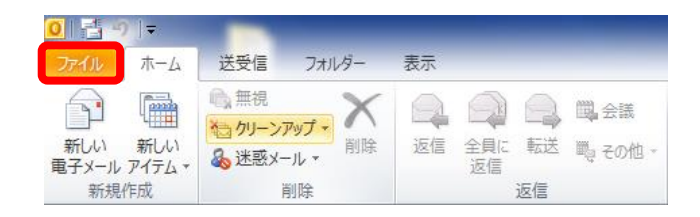

### STEP2

【情報】をクリックし、【アカウントの追加】をクリックします。

| <b>፬  書 9  </b> マ<br>ファイル ホーム 送受信 | フォルダー 表示                                       |  |
|-----------------------------------|------------------------------------------------|--|
| 民 名前を付けて保存 添付ファイルの保存              | アカウントに育報<br>使用可能なアカウントがありません。電子メール アカウントを追加して、 |  |
| 情報                                | さい。<br>・ アカウントの追加                              |  |
| 開く                                |                                                |  |
| 印刷                                | アカウント設定                                        |  |
| ヘルプ                               | アカウント                                          |  |
| 🗈 オプション                           | 設定 ▼                                           |  |
| 🔀 終了                              |                                                |  |

### STEP3

【自分で電子メールやその他のサービスを使うための設定をする(手動設定)(M)】を選択し、 【次へ】をクリックする。

| 12001星米貝のリーハーに1分け                    |                                          |
|--------------------------------------|------------------------------------------|
| 電子メール アカウント( <u>A</u> )              |                                          |
| 名前( <u>)</u> ):                      | 例: Eiji Yasuda                           |
| 電子メール アドレス(E):                       | 例ejj@cantasa.com                         |
| パスワード( <u>P)</u> :<br>パスワードの確認入力(T): |                                          |
|                                      | インターネットサービス プロバイダーから提供されたパスワードを入力してください。 |
| テキスト メッセージング (S                      | MS)( <u>X</u> )                          |
| 自分で電子メールやその他                         | 2のサービスを使うための設定をする(手動設定)(M)               |

【インターネット電子メール(I)】を選択し、【次へ】をクリックします。

| ት-ይአወ選択                                                                                               | ×    |
|----------------------------------------------------------------------------------------------------|------|
| <ul> <li>         (ノンターネット電子メール(1)         POP または IMAP サーバーに接続して、電子メール メッセージを送受信します。     </li> </ul> |      |
| Microsoft Exchange または互換性のあるサービス(M)<br>接続して、電子メールメッセージ、予定表、連絡先、ファックス、およびボイス メール メッセージにアクセスします。        |      |
| <ul> <li>ラキスト メッセージング (SMS)(X)</li> <li>モバイル メッセージング サービスに接続します。</li> </ul>                           |      |
| ● その他(O)<br>以下に表示されている種類のサーバーに接続します。<br>Fax Mail Transport                                            |      |
|                                                                                                    | マンセル |

## STEP5

各種項目を入力し【次へ】をクリックします。

| 新しいアカウントの追加                         |                                                   | WELL DATE AND ADDRESS OF                                          | x     |
|-------------------------------------|---------------------------------------------------|-------------------------------------------------------------------|-------|
| インターネット電子メール設定<br>電子メール アカウントを使用    | するには、以下の項目をすべて設定                                  | してください。                                                           | Ķ     |
| ユーザー情報                              |                                                   | アカウント設定のテスト                                                       |       |
| 名前( <u>)</u> :                      | 上田 太郎                                             | この画面内に情報を入力したら、アカウントのテストを行うことを<br>お知めします。テフトを実行する(ゴナロカウント録字のテフト)を |       |
| 電子メールアドレス(E):                       | imap-test@po15.ueda.ne.jp                         | クリックします(ネットワークに接続されている必要があります)。                                   |       |
| サーバー情報                              |                                                   |                                                                   |       |
| アカウントの種類( <u>A</u> ):               | IMAP 🗨                                            | アガリント設定のテスト(1)                                                    |       |
| 受信メール サーバー(1):                      | mbox.ueda.ne.jp                                   | √ [次へ] ボタンをクリックしたらアカウント設定をテストす る(S)                               |       |
| 送信メール サーバー <mark>(SMTP)(O</mark> ): | mbox.ueda.ne.jp                                   |                                                                   |       |
| メール サーバーへのログオン情報                    | G.                                                |                                                                   |       |
| アカウント名(U):                          | imap-test@po15.ueda.ne.jp                         |                                                                   |       |
| パスワード(2):                           | *******                                           |                                                                   |       |
| עזן ₪                               |                                                   |                                                                   |       |
| メールサーバーがセキュリティで<br>に対応している場合には、チェッ  | 保護されたパスワード認証 (SPA)<br>ウボックスをオンにしてください( <u>Q</u> ) | [詳細設定(M)                                                          |       |
|                                     |                                                   |                                                                   |       |
|                                     |                                                   | < 戻る(B) 次へ(N) > キャンセ                                              | JI JI |

※入力内容は表1を参照してください。

| 項目              | 入力内容                     |
|-----------------|--------------------------|
| 名前              | お客様の名前を入力(※差し出し人名になります。) |
| 電子メールアドレス       | 『メールアドレス』を入力します。         |
| アカウントの種類        | 『IMAP』を選択します。            |
| 受信メールサーバー       | 『mbox.ueda.ne.jp』を入力します。 |
| 送信メールサーバー(SMTP) | 『mbox.ueda.ne.jp』を入力します。 |
| アカウント名          | 『メールアドレス』を入力します。         |
| パスワード           | 『パスワード』を入力します。           |
| パスワードを保存する      | チェックをいれます。               |

表 1: ユーザー情報等入力内容

【詳細設定】をクリックします。 ※STEP5 と同じ画面です。

| しいアカウントの追加<br>インターネット電子メール設定<br>電子メールアカウントを使用 | するには、以下の項目をすべて設定                         | :してください。                                                                                            | ×   |
|-----------------------------------------------|------------------------------------------|----------------------------------------------------------------------------------------------------|-----|
| ユーザー情報                                        | アカウント設定のテスト                              | - 0                                                                                                 |     |
| 名前()):<br>電子マール アドレフ(5)・                      | 上田太郎                                     | この画面内に情報を入力したら、アカウントのテストを行うことを<br>お勧めします。テストを実行するには「アカウント設定のテスト」を<br>りいめします(さいトロールでは受きれていると、運びたります) |     |
| サーバー情報                                        | imap-test@po15.ueda.ne.jp                | シッシンしより(ホットノーンにするになってしている必要がありより)。                                                                  |     |
| アカウントの種類( <u>A</u> ):<br>受信メール サーバー(I):       | IMAP                                     | ◎ [☆へ] ボタンをクリックしたらアカウント設定をテストす                                                                      |     |
| 送信メールサーバー (SMTP)( <u>O</u> ):                 | mbox.ueda.ne.jp                          | \$U                                                                                                 |     |
| メール サーバーへのログオン情報                              | 6                                        |                                                                                                    |     |
| アカウント名(U):                                    | imap-test@po15.ueda.ne.jp                |                                                                                                    |     |
| パスワード( <u>e</u> ):                            | *******                                  |                                                                                                    |     |
| ☑ パス                                          | ワードを保存する( <u>R</u> )                     |                                                                                                    |     |
| ■メールサーバーがセキュリティで<br>に対応している場合には、チェッ           | 保護されたパスワード認証 (SPA)<br>クボックスをオンにしてください(Q) | <b>詳絲甌</b> 設定( <u>M</u> )                                                                           |     |
|                                               |                                          | < 戻る(B) 次へ(N) > キャ                                                                                  | ルセル |

- 1. 左上メニューの【送信サーバー】を選択します。
- 2. 【送信サーバー(SMTP)は認証が必要(O)】にチェックを入れます。
- 3. 【受信メールサーバーと同じ設定を使用する(U)】を選択します。

| -  | インターネット電子メール設定                      |   |
|----|-------------------------------------|---|
|    | 全般 送信済みアイテム 削除済みアイテム 送信サーバー 接続 詳細設定 |   |
|    | ▼ 送信サーバー (SMTP) は認証が必要(○)           |   |
|    | ◎ 受信メール サーバーと同じ設定を使用する(U)           |   |
|    | ⑦ )次のアカウントとパスワードでログオンする(L)          |   |
|    | アカウント名(N):                          |   |
| ١. | パスワード( <u>P</u> ):                  |   |
|    | ✓ パスワードを保存する(R)                     |   |
|    | 🔄 セキュリティで保護されたパスワード認証 (SPA) に対応(Q)  |   |
|    |                                     |   |
| 1  |                                     |   |
| 1  |                                     |   |
|    |                                     |   |
|    |                                     |   |
|    |                                     |   |
| 1  |                                     |   |
|    |                                     |   |
|    |                                     |   |
|    |                                     |   |
|    | OK ***`/711.                        | 5 |
|    |                                     |   |

※この時点では OK は<u>押さない</u>でください。

- 4. 左上メニューの【詳細設定】をクリックします。
- 5. サーバーのポート番号を表2のように変更します。
- 6. 【OK】をクリックします。

| インターネット電子メール設定                         |
|----------------------------------------|
| 全般 送信済みアイテム 削除済みアイテム 送信サーバー 接続 詳細設定    |
| サーバーのボート番号                             |
| 受信サーバー (IMAP)(I): 143 標準設定( <u>D</u> ) |
| 使用する暗号化接続の種類(E):                       |
| 送信サーバー (SMTP)( <u>O</u> ): 587         |
| 使用する暗号化接続の種類(C): なし                    |
| <u> </u>                               |
| 短い                                     |
|                                        |
|                                        |
|                                        |
|                                        |
|                                        |
|                                        |
|                                        |
|                                        |
| OK キャンセル                               |

表2:サーバーのポート番号等

| 項目              | 入力内容         |  |
|-----------------|--------------|--|
| 受信サーバー(IMAP)    | 『143』を入力します。 |  |
| 使用する暗号化接続の種類(E) | 『なし』を選択します。  |  |
| 送信サーバー(SMTP)    | 『587』を入力します。 |  |
| 使用する暗号化接続の種類(C) | 『なし』を選択します。  |  |

STEP6の画面に戻るので、【次へ】をクリックします。 テストが行われ完了したら、【閉じる】をクリックします。

| テスト アカウント設定                                    |     |        |
|------------------------------------------------|-----|--------|
| すべてのテストが完了しました。 閉じる] をクリックして続                  | 中止⑤ |        |
|                                                |     | 閉じる(C) |
| タスク エラー                                        |     |        |
| \$ <b>2</b> 0                                  | 状況  |        |
| ✓受信メールサーバー (IMAP) へのログオン<br>(ニュトラス・リーム・センジの送信) | 完了  |        |
| ✓ テスド电子メール メッセーンの送信                            | 元1  |        |
|                                                |     |        |
|                                                |     |        |

以上で設定終了です。